# **Combine your H-D<sup>™</sup> Visa<sup>®</sup> and H-D<sup>®</sup> Membership points**

Link your H-D Visa to

With your H-D<sup>®</sup> Membership, you can transfer your H-D<sup>™</sup> Visa<sup>®</sup> points and make redeeming your total points at H-D<sup>™</sup> fast and easy. To begin, follow the one-time steps below to link your accounts. Then follow the steps on page 2 each time you want to transfer points.

# Linking H-D<sup>™</sup> Visa<sup>®</sup> and H-D<sup>®</sup> Membership accounts

**Getting started:** Before linking accounts, confirm the Primary cardmember's **Cell Phone Number** is entered in your H-D<sup>™</sup> Visa<sup>®</sup> account in one of two ways:

- Call Cardmember Service at 1-800-699-2281 (the number on the back of your card)
- Log in to your H-D<sup>™</sup> Visa<sup>®</sup> account, and in the upper right menu click "Profile," then "Contact Information"

**Note:** It may take 24 to 48 hours for a phone number change to appear in your H-D<sup>™</sup> Visa<sup>®</sup> account.

Get your 10-digit **Referral Code** from the top right of your H-D<sup>™</sup> Visa<sup>®</sup> statement in the Rewards Summary area. You can also request your Referral Code by calling Cardmember Service at 1-800-699-2281.

## Linking accounts

Now it's time to link your accounts. Linking must be completed before you can transfer your points.

#### On the H-D<sup>™</sup> app:

- Open your Profile and click the Membership card image
- In the H-D<sup>®</sup> Membership area, scroll down to the H-D<sup>™</sup> Visa<sup>®</sup> section and click "Link Account"
- 2 Enter your **Referral Code** (see above) and the Primary H-D<sup>™</sup> Visa<sup>®</sup> cardmember's **Cell Phone Number**; click "Next"
- 3 Re-authenticate by entering your H-D<sup>™</sup> account password (which is not your H-D<sup>™</sup> Visa® account password) and click "Send Code"
- 4 Enter the security code sent to the cell phone number and click "Submit":
  - A confirmation screen appears in the app that says, "Success. Your H-D Visa account has been linked with your online profile"; click "Back to Account"
  - In the H-D<sup>™</sup> Visa<sup>®</sup> section, the H-D<sup>™</sup> Visa<sup>®</sup> points balance is now displayed and the "Transfer Points" link appears where "Link Account" was previously

| Credit Card                                                                                                    |                                                                                                    |
|----------------------------------------------------------------------------------------------------|----------------------------------------------------------------------------------------------------|
| Profile                                                                                                    |                                                                                                    |
| Add an Account                                                                                                    |                                                                                                    |
| Change Your Personal ID                                                                                                    |                                                                                                    |
| Change Your Password                                                                                                    |                                                                                                    |
| Contact Information                                                                                                    |                                                                                                    |
| View or Change ID Shield Set                                                                                                    | ting and Questions                                                                                                    |
| View or Change ID Shield Ima                                                                                                    | age/Sound and Phrase                                                                                                    |
| us bank.                                                                                                    | HARLEY-DAVIDSON VISA                                                                                                    |
| February 2023 Statement 01/19/2023 - 02/16/2023                                                                                                    | Page 2 of 3<br>Cardmember Sector 2010 2081                                                                                                    |
| Harley-Davidson Visa Rewards Summary<br>Preferred Dealer: TWIN CITIES H-D NO                                                                                                    | Referral Code 6610756048                                                                                                    |
| 1441 85TH AVE NE<br>BLAINE, MN 55449-7225                                                                                                    | Genuine Rewards Order Line<br>1-800-609-2281                                                                                                    |
| Rawards Earned<br>Standard Points<br>Rewards Center Activity as of 62/16/2623<br>Rewards Center Activity*<br>Rewards Center Balance                                                                                                    | This Statement<br>0<br>0<br>20                                                                                                    |
| × PROFILE 🖉 🋞                                                                                                    | H-D MEMBERSHIP                                                                                                    |
| 0<br>Futures                                                                                                    | ф мемвексир                                                                                                    |
| Name and Address of State of State of S |                                                                                                    |
| ABOUT POSTS MY DEALER                                                                                                    |                                                                                                    |
| Invite Friends To Beta                                                                                                    |                                                                                                    |
| Invite Friends To Beta                                                                                                    | Your Rewards                                                                                                    |
| invite Frieads To Beta                                                                                                    | Your Rewards<br>680 Points e<br>500                                                                                                    |
| Invite Friends To Beta                                                                                                    | Your Rewards         500           5800 runes ●         500           320 points and your next \$1 meand         500           Your points are work \$5         Redeem →                                                                                                    |
| India Friedb To Bata                                                                                                    | Your Rewards 6800 Piece ● 500 330 pieces ● 500 330 pieces ● 500 340 pieces ● 500 340 pieces pieces                                                                                                    |
| Invite Friends To Beta                                                                                                    | Your Rewards 6800 rate 0 000 Collection Collection Col                                                                                                    |
| Inde Fields To Beta                                                                                                    | Your Rewards<br>6800 Parts 0 00<br>The parts of the read St reads<br>The parts out of your read St reads<br>The parts out of the St reads<br>The standard out of the St reads<br>The standard out of the St reads<br>The standard out of the St reads<br>The standard out of the St reads<br>The St reads<br>The St reads                                                           |
| India Frieds To Bas                                                                                                    | Your Rewards 680 Parts 0 00 10 10 10 10 10 10 10 10 10 10 10 10 1                                                                                                    |
| India Frieds to test                                                                                                    | Your Rewards 680 Piece 0 500 Comparison of the second second seco                                                                                                    |
| India Fideds To Bats                                                                                                    | Your Rewards 680 Parts 0 00 00 00 00 00 00 00 00 00 00 00 00 0                                                                                                    |
| India Fided To Bats                                                                                                    | Your Rewards<br>680 June 0<br>June June and Strand<br>June and June and Strand<br>Marking ()<br>Marking ()<br>Marking |

Get more with your H-D Visa card

H-D Visa Points: 8,512

Transfer your H-D Visa points in 500-point increments to get what you want faster.

Transfer Points

## **Transferring** H-D<sup>™</sup> Visa<sup>®</sup> points to an H-D<sup>®</sup> Membership account

**Getting started:** To transfer your points, use the H-D<sup>™</sup> app to get your **Rewards ID**. From your Profile, click the Membership card image, then click "Manage Membership" to access your Rewards ID.

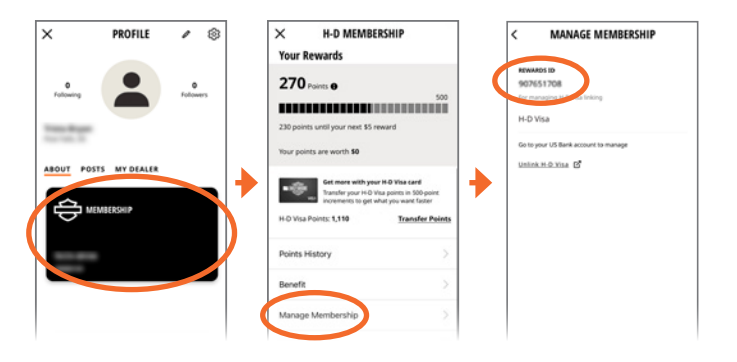

## **Transferring points**

- 1 Log in to your H-D<sup>™</sup> Visa<sup>®</sup> app or at H-DVisa.com
- 2 Select "Account," then the "Rewards & Benefits" menu option
- 3 Under "Transfer Points," select "Learn More"
- 4 Enter your **Rewards ID** and your email address that will receive status updates regarding the transfer
- 5 Enter the number of points you want to transfer in any increment of 500 (\$5 value) up to the available balance and click "Continue"; view the Transfer Points request and click "Confirm my transfer"
- 6 Allow approximately 1 to 3 business days for the H-D<sup>™</sup> Visa<sup>®</sup> points to appear in the "Your Rewards" section on your H-D<sup>®</sup> Membership

Congratulations! Your H-D<sup>™</sup> Visa<sup>®</sup> points are now added to your H-D<sup>®</sup> Membership and your combined points are ready to redeem, giving you even more redemption power.

Note: Once your H-D<sup>™</sup> Visa<sup>®</sup> points have been transferred to your H-D<sup>®</sup> Membership, you cannot transfer them back. The transfer constitutes a redemption from your H-D<sup>™</sup> Visa<sup>®</sup> account, and points thereby become subject to the rules of the H-D<sup>®</sup> Membership program, including but not limited to calculation of expiration dates.

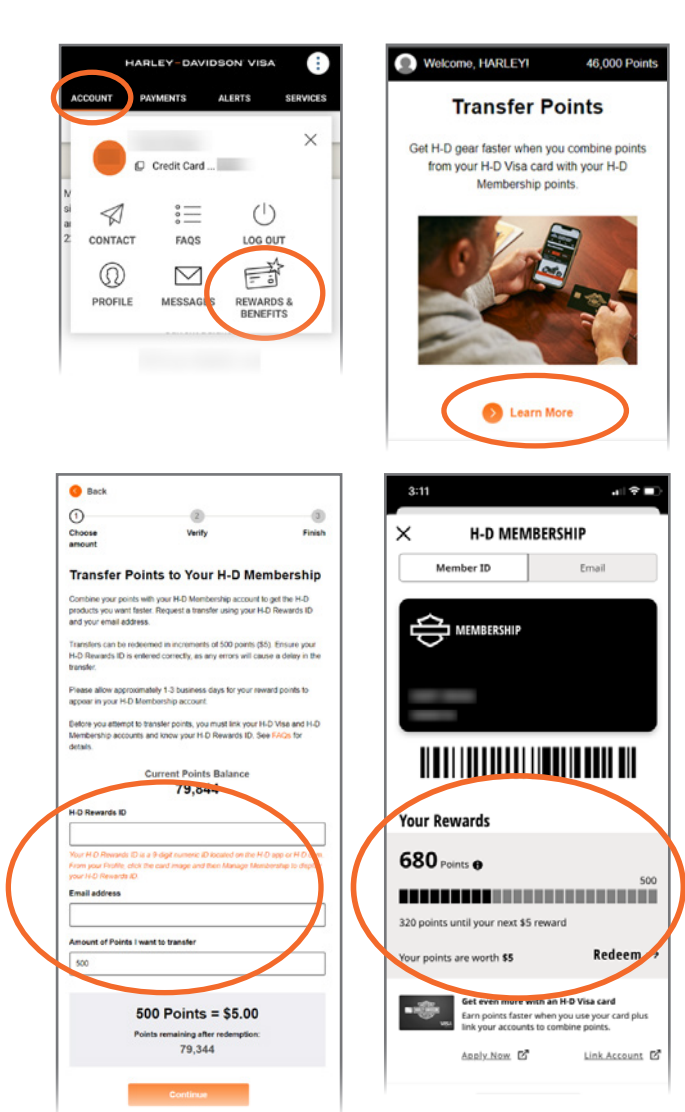